# ハイアベイラビリティでのFMCのアップグレー ド

内容
はじめに
前提条件
要件
使用するコンポーネント
背景説明
アップグレード前
アップグレード手順
ステップ1:同期の一時停止
ステップ2:アップグレードバッケージのアップロード
ステップ2:アップグレードバッケージのインストール
ステップ3:準備チェック
ステップ4:アップグレードバッケージのインストール
ステップ5:アクティブピアのアップグレード
援証

## はじめに

このドキュメントでは、ハイアベイラビリティ(HA)のSecure Firewall Management Center(FMC)の環境をアップグレードする手順について説明します。

## 前提条件

要件

次の項目に関する知識があることを推奨しています。

- ハイアベイラビリティの概念
- セキュアFMC設定

使用するコンポーネント

このドキュメントの情報は、Virtual Secure FMCバージョン7.1.0に基づくものです。

このドキュメントの情報は、特定のラボ環境にあるデバイスに基づいて作成されました。このド キュメントで使用するすべてのデバイスは、クリアな(デフォルト)設定で作業を開始していま す。本稼働中のネットワークでは、各コマンドによって起こる可能性がある影響を十分確認して ください。

## 背景説明

アップグレードは1度に1つのピアである必要があります。

まず、ピア間の同期を一時停止します。

次に、まずスタンバイでアップグレードを行い、その後アクティブFMCでアップグレードを行う 必要があります。

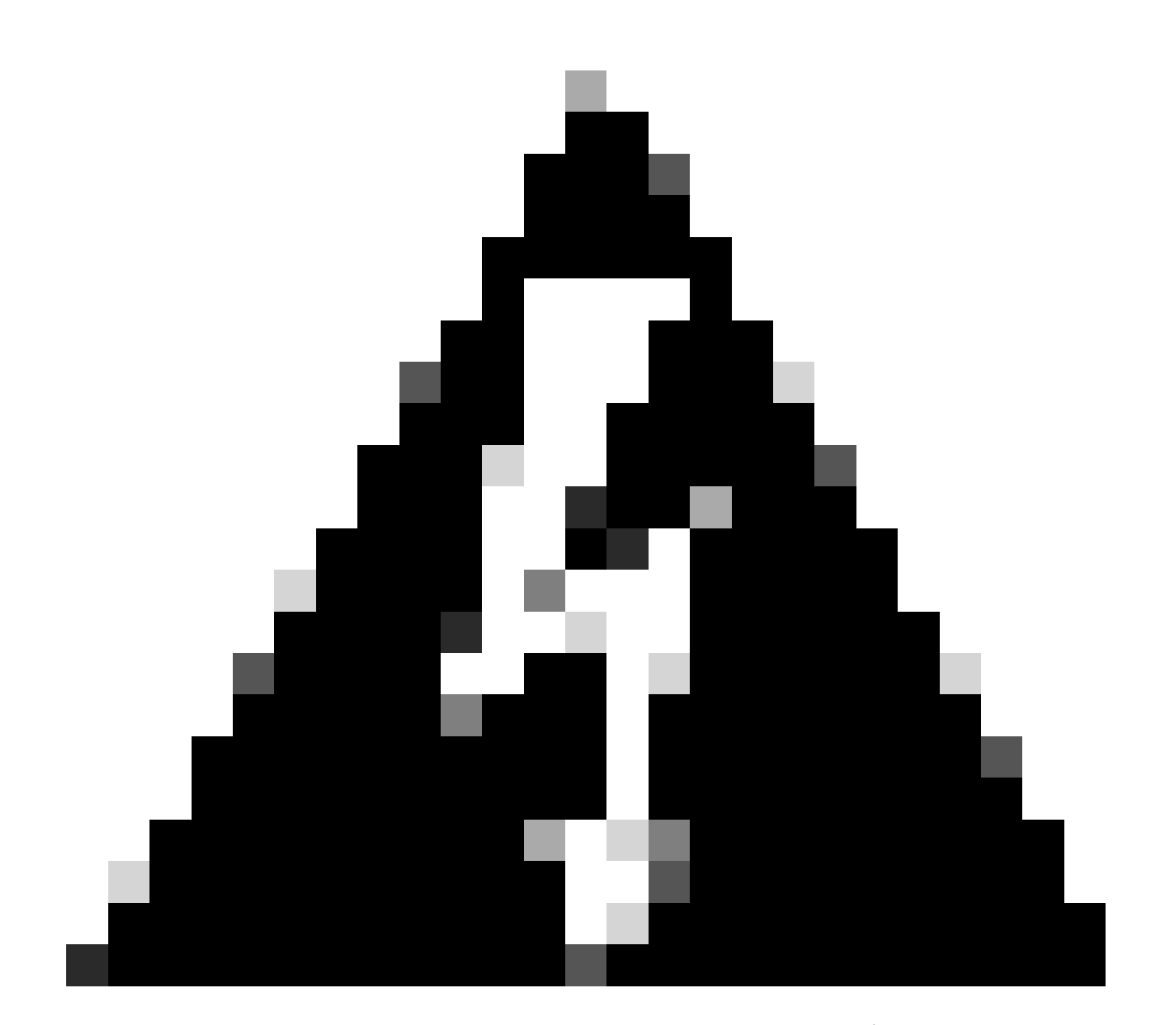

警告:スタンバイピアが事前チェックまたはインストールで動作している間に、両方の ピアがアクティブに切り替わります。これをスプリットブレインと呼びます。 アップグレード中は完全に正常な状態です。この間は、設定変更を行ったり、導入した りしないでください。

設定変更を行うと、同期の再起動後に失われる可能性があります。

アップグレード前

- 1. アップグレードパスを計画します。FMCの展開では、通常はFMCをアップグレードしてか ら、その管理対象デバイスをアップグレードします。実行したアップグレードと次のアップ グレードを必ず把握してください。
- 2. すべてのアップグレードガイドラインを読み、設定変更を計画します。
- 帯域幅を確認します。大規模なデータ転送を実行するための帯域幅が管理ネットワークにあることを確認します。
- 4. メンテナンスウィンドウをスケジュールします。
- 5. アップグレードの前後に設定をバックアップします。[システム] > [バックアップ/復元] > [Firepower管理バックアップ]。バックアップをローカルマシンにダウンロードします。
- 6. 仮想ホスティングのアップグレードこれは、古いバージョンのVMwareを実行している場合 に必要です。
- 7. 設定をチェックします。
- 8. NTPの同期をチェックします。 FMC:System > Configuration > Timeの順に選択します。 デバイス:show time CLIコマンドを使用します。
- 9. ディスク領域を確認します。
- 10. 設定を導入します。FMCのハイアベイラビリティ展開では、アクティブピアからの展開だ けが必要です。
- 11. 実行中のタスクを確認します。保留中の展開がないことを確認します。

## アップグレード手順

ステップ1:同期の一時停止

アクティブユニットで、FMCのHigh Availabilityタブに移動します。

[システム]>[統合]>[高可用性]

|                  | <br>Deplo                    | y Q 🔮 🌣 🛛 admin |
|------------------|------------------------------|-----------------|
| Configuration    | Logging                      | Monitoring      |
| Users            | Security Analytics & Logging | Audit           |
| Domains          |                              | Syslog          |
| Integration      | Health                       | Statistics      |
| SecureX New      | Monitor                      |                 |
| Updates          | Policy                       | Tools           |
|                  | Events                       | Backup/Restore  |
| Licenses         | Exclude                      | Scheduling      |
| Smart Licenses   | Monitor Alerts               | Import/Export   |
| Classic Licenses |                              | Data Purde      |

#### 同期を一時停止します。システムと統合の選択

| Firepower Management Center<br>System / Integration / High Availability | Overview Analysis Policies Devices Objects AM                        | IP Intelligence  |                                                 | Deploy 🔍 💕 🌣 🔞 adr                              | min • |
|-------------------------------------------------------------------------|----------------------------------------------------------------------|------------------|-------------------------------------------------|-------------------------------------------------|-------|
| Cloud Services Realms Identity Sources                                  | High Availability eStreamer Host Input Client Smart Software Ma      | nager On-Prem    |                                                 | Peer Manag                                      | per   |
|                                                                         |                                                                      |                  | Switch Peer Roles                               | Break HA     II Pause Synchronization           |       |
| Summary                                                                 |                                                                      | System Status    |                                                 |                                                 |       |
| Status                                                                  | <ul> <li>Synchronization task is in progress</li> </ul>              |                  | Local<br>Active - Primary                       | Remote<br>Standby - Secondary                   |       |
| Synchronization                                                         | OK OK                                                                |                  | (10.4.11.84)                                    | (10.4.11.85)                                    |       |
| Active System                                                           | 10.4.11.84                                                           | Operating System | 7.1.0                                           | 7.1.0                                           |       |
|                                                                         | (HA synchronization time : Tue Jul 18 02:06:47 2023)                 | Software Version | 7.1.0-90                                        | 7.1.0-90                                        |       |
| Standby System                                                          | 10.4.11.85<br>( HA synchronization time : Tue Jul 18 02:06:00 2023 ) | Model            | Cisco Firepower Management Center for<br>VMware | Cisco Firepower Management Center<br>for VMware |       |

同期を一時停止します。ハイアベイラビリティの選択

#### Pause Synchronizationを選択します。

| Firepower Management Center<br>System / Integration / High Availability | 31 Overview Analysis Policies Devices Objects Al                     | Intelligence     |                                                 | Deploy 🔍 💕 🔅 🕢 admin 🔻                          |
|-------------------------------------------------------------------------|----------------------------------------------------------------------|------------------|-------------------------------------------------|-------------------------------------------------|
| Cloud Services Realms Identity Sources                                  | High Availability eStreamer Host Input Client Smart Software M       | anager On-Prem   |                                                 | Peer Manager                                    |
|                                                                         |                                                                      |                  | Switch Peer Roles                               | Break HA     II Pause Synchronization           |
| Summary                                                                 |                                                                      | System Status    |                                                 |                                                 |
| Status                                                                  | <ul> <li>Healthy</li> </ul>                                          |                  | Local<br>Active - Primary                       | Remote<br>Standby - Secondary                   |
| Synchronization                                                         | о ок                                                                 |                  | (10.4.11.84)                                    | (10.4.11.85)                                    |
| Active System                                                           | 10.4.11.84                                                           | Operating System | 7.1.0                                           | 7.1.0                                           |
|                                                                         | ( Hex synchronization time : Tue Jul 18 02:32:23 2023 )              | Software Version | 7.1.0-90                                        | 7.1.0-90                                        |
| Standby System                                                          | 10.4.11.85<br>( HA synchronization time : Tue Jul 18 02:27:29 2023 ) | Model            | Cisco Firepower Management Center for<br>VMware | Cisco Firepower Management Center<br>for VMware |

同期の一時停止

同期が一時停止されるのを待ちます。完了したら、ステータスをユーザーが一時停止する必要が あります。

| Summary         |                                                                                                    |
|-----------------|----------------------------------------------------------------------------------------------------|
| Status          | A Degraded- Synchronization incomplete<br>( Both Management Centers are configured to run in standalone mode , Database<br>is not configured for high availability , Synchronization paused. ) |
| Synchronization | A Paused by user                                                                                                    |
| Active System   | 10.4.11.84<br>( HA synchronization time : Tue Jul 18 02:32:23 2023 )                                                                                                    |
| Standby System  | 10.4.11.85<br>( HA synchronization time : Tue Jul 18 02:27:29 2023 )                                                                                                    |

同期ステータスはユーザーごとに一時停止する必要があります

## ステップ2:アップグレードパッケージのアップロード

#### スタンバイユニットにログインし、アップグレードパッケージをアップロードします。

#### 「システム」>「更新」>「更新のアップロード」

| FMC Devices                               | AMP                       |                              | ० 💕 🕫            | 🕜 admin 🔻     |
|-------------------------------------------|---------------------------|------------------------------|------------------|---------------|
| Product Updates                           |                           |                              |                  |               |
|                                           |                           |                              | Download Updates | Jpload Update |
| Currently running software version: 7.1.0 | )                         |                              |                  |               |
| Currently installed VDB version: build 34 | 6 ( 2021-08-24 21:48:15 ) |                              |                  |               |
| Available Updates Readiness His           | story                     |                              |                  |               |
| Туре                                      | Version                   | Date                         | Reboot           |               |
| Cisco Firepower Mgmt Center Patch         | 7.1.0.1-28                | Tue Feb 22 23:32:26 UTC 2022 | Yes              | 9 F           |
| Cisco FTD Upgrade                         | 7.0.4-55                  | Sun Aug 7 19:43:24 UTC 2022  | Yes              | 2.9.7         |

アップグレードパッケージのアップロード

#### 以前にダウンロードしたアップグレードするバージョンのパッケージを参照します。

| Curre                             | ently running software version: 7.1.0                                 |
|-----------------------------------|-----------------------------------------------------------------------|
| Updates                           |                                                                       |
| Upload software updates and patch | nes here.                                                             |
| Action                            | Upload local software update package                                  |
|                                   | <ul> <li>Specify software update source (FTD devices only)</li> </ul> |
| Package                           | Browse Cisco_Secure_FW_Mgmt_Center_Upgrade-7.2.4-169.sh.REL.tz        |
|                                   | Cancel Upload                                                         |

アップグレードファイルの選択

## ステップ3:準備チェック

#### アップグレードするアプライアンスの準備チェックを実行します。

#### 該当するアップグレードパッケージの横にあるインストールアイコンをクリックします。

| CISCO FMC Devices                        | AMP                        |                              | Q 💕              | 🔅 🕜 admin 🔻   |
|------------------------------------------|----------------------------|------------------------------|------------------|---------------|
| Product Updates                          |                            |                              |                  |               |
|                                          |                            |                              | Download Updates | Upload Update |
| Currently running software version: 7.1  | .0                         |                              |                  |               |
| Currently installed VDB version: build 3 | 46 ( 2021-08-24 21:48:15 ) |                              |                  |               |
| Available Updates Readiness F            | istory                     |                              |                  |               |
| Туре                                     | Version                    | Date                         | Reboot           |               |
| Cisco Secure FW Mgmt Center<br>Upgrade   | 7.2.4-169                  | Wed May 10 12:48:58 UTC 2023 | Yes              | <b>%</b>      |

アップグレードパッケージをインストールして準備状況を確認

## 確認するアプライアンスを選択し、Check Readinessをクリックします。

| FMC Devices AMP                                                                                                    |                                                         |                            |                              | २ 🗳 🌣 Ø                   | admin 🔻 |
|----------------------------------------------------------------------------------------------------|---------------------------------------------------------|----------------------------|------------------------------|---------------------------|---------|
| Product Updates                                                                                                    |                                                         |                            |                              |                           |         |
| Currently running software version: 7.1.0                                                                                |                                                         |                            |                              |                           |         |
| Selected Update<br>Type Cisco Secure FW Mgmt Centry<br>Version 7.2.4-169<br>Date Wed May 10 12:48:58 UTC 2<br>Reboot Yes | er Upgrade<br>D23                                       |                            | By Grou                      | p                         | •       |
| Ungrouped (1 total)                                                                                                    | Compatibility Check                                     | Readiness Check<br>Results | Readiness Check<br>Completed | Estimated<br>Upgrade Time | î       |
| firepower<br>10.4.11.85 - Cisco Firepower Management Center for VMware<br>v7.1.0                                         | <ul> <li>Compatibility check passed. Proceed</li> </ul> | with                       |                              | 35 min                    | T       |
|                                                                                                    |                                                         |                            | Back                         | eck Readiness             | Install |

準備状況の確認を選択

#### 進行状況はメッセージセンターで確認できます。

#### 「メッセージ」>「タスク」>「実行中」

| Upgrades   | 🛕 Health                      | • Tasks                                     |          |  |
|------------|-------------------------------|---------------------------------------------|----------|--|
| 20+ total  | 0 waiting                     | 1 running 0 retrying 20+ success 5 failures | ् Filter |  |
|            |                               |                                             |          |  |
| Local Read | iness Check                   |                                             |          |  |
| Local Read | iness Check<br>s Check For ve | ersion: 7.2.4-169                           |          |  |

準備状況の確認中

完了すると、Readiness Check Resultsでステータスを確認できます。

成功した場合は、パッケージのインストールを続行できます。

ステップ4:アップグレードパッケージのインストール

アップグレードするアプライアンスを選択します。[INSTALL] をクリックします。

| Product Updates                                                                                                    |                                                           |                         |                           |                        |     |
|----------------------------------------------------------------------------------------------------|-----------------------------------------------------------|-------------------------|---------------------------|------------------------|-----|
| Currently running software version: 7.1.0                                                                                           |                                                           |                         |                           |                        |     |
| Selected Update<br>Type Cisco Secure FW Mgmt Center Upgrade<br>Version 7.2.4-169<br>Date Wed May 10 12:48:58 UTC 2023<br>Reboot Yes |                                                           |                         |                           | By Group               | ×   |
| Ungrouped (1 total)                                                                                                    | Compatibility Check                                       | Readiness Check Results | Readiness Check Completed | Estimated Upgrade Time | 1   |
| frepower<br>10.4.11.85 - Cisco Firepower Management Center for VMware v7.1.0                                                        | Compatibility check passed. Proceed with readiness check. | Success                 | 2023-07-18 00:05:22       | 35 min                 | T   |
|                                                                                                    |                                                           |                         | Bac                       | C Check Readiness Inst | all |

アップグレードパッケージのインストール

### 警告:分割された脳に対してはOKをクリックします。

| y ⊕ 10.88.243.115:43085                                                                                                    | is Ch |
|----------------------------------------------------------------------------------------------------|-------|
| After both FMCs are updated, FMC high availability will be in split<br>brain. Click 'Make Me Active' after choosing the right Active FMC<br>to resolve split brain. | cces  |
| ОК                                                                                                    |       |

スプリットブレインに関する警告

### 進捗状況はMessages > Tasksで確認できます。

|       |                                                                                                    | Q      | <del>ي</del> ي | Ø admin ▼ |
|-------|----------------------------------------------------------------------------------------------------|--------|----------------|-----------|
|       | Upgrades 🛕 Health 🛛 🕒 Tasks                                                                                                    |        |                |           |
|       | 20+ total 0 waiting 1 running 0 retrying 20+ success 1 failure                                                                                          | Q Filt | ter            |           |
| 69    | Local Install<br>Installing Cisco Secure FW Mgmt Center Upgrade version: 7.2.4-169<br>Installing Cisco Secure FW Mgmt Center Upgrade version: 7.2.4-169 |        |                | 1m 7s     |
| t Tue | <ul> <li>Local Readiness Check</li> <li>Readiness Check For version: 7.2.4–169</li> <li>Success. OK to upgrade to 7.2.4–169 version.</li> </ul>         |        |                | 4m 18s 🗙  |

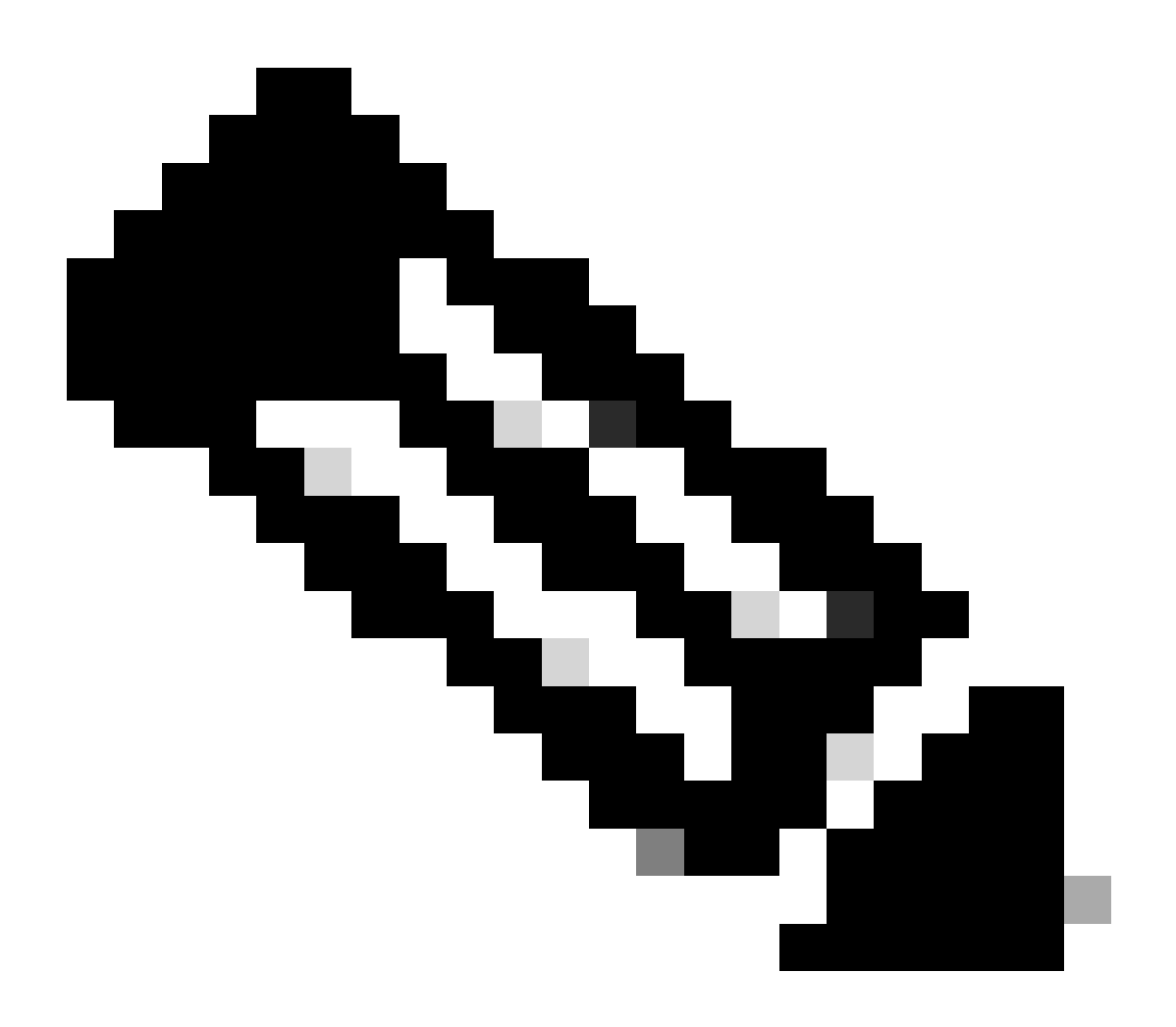

注:インストールは完了するまで約30分かかります。

CLIにアクセスできる場合は、アップグレードフォルダ/var/log/sfで進捗状況を確認できます。 expertモードに移行し、rootアクセスを入力します。

> expert admin@firepower:~\$ sudo su Password: root@firepower:/Volume/home/admin# cd /var/log/sf/

root@firepower:/var/log/sf# ls Cisco\_Secure\_FW\_Mgmt\_Center\_Upgrade-7.2.4

root@firepower:/var/log/sf/Cisco\_Secure\_FW\_Mgmt\_Center\_Upgrade-7.2.4# ls
000\_start AQ\_UUID DBCheck.log exception.log flags.conf main\_upgrade\_script.log status.log status

root@firepower:/var/log/sf/Cisco\_Secure\_FW\_Mgmt\_Center\_Upgrade-7.2.4# tail -f status.log

#### アップグレードが完了すると、FMCがリブートします。

ui:[100%] [1 mins to go for reboot]Running script 999\_finish/999\_zzz\_complete\_upgrade\_message.sh...ui:[100%] [1 mins to go for reboot] Upgrade completeui:[100%] [1 mins to go for reboot] The system will now reboot.ui:System will now reboot.

Broadcast message from root@firepower (Tue Jul 18 05:08:57 2023):

System will reboot in 5 seconds due to system upgrade.

Broadcast message from root@firepower (Tue Jul 18 05:09:02 2023):

System will reboot now due to system upgrade.

ui:[100%] [1 mins to go for reboot] Installation completed successfully. ui:Upgrade has completed. state:finished

Broadcast message from root@firepower (Tue Jul 18 05:09:25 2023):

The system is going down for reboot NOW!

#### 再起動後、物理FMCのFMCに正しいモデルが表示される必要があります。

「GUI」>「ヘルプ」>「概要」

# Firewall Management Center

## Version 7.2.4 (build 169)

| Model                      | Secure Firewall Management Center for VMware        |
|----------------------------|-----------------------------------------------------|
| Serial Number              | None                                                |
| Snort Version              | 2.9.20 (Build 4004)                                 |
| Snort3 Version             | 3.1.21.400 (Build 24)                               |
| Rule Pack Version          | 2869                                                |
| Module Pack Version        | 3245                                                |
| LSP Version                | lsp-rel-20230717-1542                               |
| VDB Version                | build 353 (2022-03-07 22:13:19)                     |
| Rule Update Version        | 2023-07-17-001-vrt                                  |
| Geolocation Update Version | Country Code: 2023-07-17-100, IP: 2022-12-19-101    |
| OS                         | Cisco Firepower Extensible Operating System (FX-OS) |
|                            | 2.12.0 (build 499)                                  |
| Hostname                   | firepower                                           |

For technical/system questions, email tac@cisco.com phone: 1-800-553-2447 or 1-408-526-7209. Copyright 2004-2023, Cisco and/or its affiliates. All rights reserved.

#### Copy

Close

FMCのモデルおよびバージョン情報

統合>高可用性

| Firewall Manage       | ment Center<br>overview                                                                | Analysis Policies                                                                                      | Devices Objects                  | Integration                            | Deploy Q 💧         | 🖁 🌣 🞯 admin 🕶 👘                                 | SECURE |
|-----------------------|----------------------------------------------------------------------------------------|----------------------------------------------------------------------------------------------------|----------------------------------|----------------------------------------|--------------------|-------------------------------------------------|--------|
|                       |                                                                                        |                                                                                                    |                                  |                                        |                    | Peer M                                          | anager |
| Cloud Services Realms | Identity Sources High Availability                                                     | eStreamer Host Input                                                                                   | t Client Smart Software N        | lanager On-Prem                        |                    |                                                 |        |
|                       |                                                                                        |                                                                                                    |                                  | Make Me Active                         | Break HA           | Resume Synchronia                               | zation |
|                       |                                                                                        | This high availability pair                                                                            | is in split brain. Make one Mana | gement Center active by clicking 'Make | e Me Active'. 🗙    |                                                 |        |
|                       |                                                                                        |                                                                                                    |                                  |                                        |                    |                                                 |        |
| Summary               |                                                                                        |                                                                                                    | System S                         | tatus                                  |                    |                                                 |        |
| Status                | Split Brain - Management<br>( Both Management Centers are<br>mode, Database is not con | Center is active on both peers<br>configured to run in standalone<br>figured for high availability, No | 9<br>0                           | Local<br>Split Brain - Se<br>(10.4.11. | condary<br>85)     | Remote<br>Split Brain - Primary<br>(10.4.11.84) |        |
|                       | synchronization task ru<br>management cent                                             | inning between high availability<br>ers , Synchronization paused.                                      | ) Operating 5                    | System 7.2.4                           |                    | 7.1.0                                           |        |
| Synchronization       |                                                                                        | A Paused by use                                                                                        | r Software V                     | arsion 7.2.4-1                         | 39                 | 7.1.0-90                                        |        |
| Active System         | (HA synchronization time : 5<br>(7.2.4 vs 7.1.0) VDB versio                            | 10.4.11.8<br>Software versions do not matcl<br>ns do not match (353 vs 346)                            | 5 Model<br>h<br>)                | Secure Firewall M<br>Center for V      | anagement<br>Mware |                                                 |        |
| Standby System        | (HA synchronization time : S<br>(7.1.0 vs 7.2.4) VDB versio                            | 10.4.11.84<br>Software versions do not matcl<br>ns do not match (346 vs 353)                           | 4<br>h<br>)                      |                                        |                    |                                                 |        |
|                       |                                                                                        |                                                                                                    |                                  |                                        |                    |                                                 |        |

スタンバイFMCのみがアップグレードされた場合のHAの概要

#### CLIでは、EULAに同意した後でバージョンを確認できます。

Copyright 2004-2023, Cisco and/or its affiliates. All rights reserved. Cisco is a registered trademark of Cisco Systems, Inc. All other trademarks are property of their respective owners.

Cisco Firepower Extensible Operating System (FX-OS) v2.12.0 (build 499) Cisco Secure Firewall Management Center for VMware v7.2.4 (build 169)

>

> show version

-------[firepower ]------Model: Secure Firewall Management Center for VMware (66) Version 7.2.4 (Build 169)UUID: 1c71ae24-1e60-11ed-8459-9758e19f1a24Rules update version: 2023-01-09-001-vrtLSP version: 1sp-rel-20220511-1540VDB version: 353

#### ステップ 5:アクティブピアのアップグレード

アクティブユニットで手順2~4を繰り返します。

• アップグレードパッケージをアップロードします。

準備状況の確認

アップグレードパッケージをインストールします。

#### 手順6:目的のFMCをアクティブにする

•

両方のFMCでのアップグレードが完了した後、アクティブユニットにするFMCにログインし、Make Me Activeオプションを選択します。

#### 「統合」>「高可用性」>「Make Me Active」

| Firewall Management Center<br>Integration / Other Integrations / High Availability | Overview Analysis                                                                                                    | Policies Devices                                                        | Objects Integratio        | n Deploy Q                                      | 🚱 🌣 🙆 admin 🔻 🖓                                   |
|------------------------------------------------------------------------------------|----------------------------------------------------------------------------------------------------|-------------------------------------------------------------------------|---------------------------|-------------------------------------------------|---------------------------------------------------|
| Cloud Services Realms Identity Sources                                             | High Availability eStreamer                                                                                                  | Host Input Client S                                                     | mart Software Manager On- | Prem                                            | Peer Manager                                      |
|                                                                                    |                                                                                                    |                                                                         |                           | Make Me Active Break                            | HA Resume Synchronization                         |
|                                                                                    | This high a                                                                                                    | availability pair is in split brain.                                    | Make one Management Cente | er active by clicking 'Make Me Active'.         | ×                                                 |
|                                                                                    |                                                                                                    |                                                                         |                           |                                                 |                                                   |
| Summary                                                                            |                                                                                                    |                                                                         | System Status             |                                                 |                                                   |
| Status (Both Manage<br>mode                                                        | in - Management Center is active<br>ment Centers are configured to rur<br>, Database is not configured for hi<br>Synchronizi | on both peers.<br>n in standalone<br>gh availability,<br>ation paused.) |                           | Local<br>Split Brain - Primary<br>(10.4.11.84)  | Remote<br>Split Brain - Secondary<br>(10.4.11.85) |
| Synchronization                                                                    | A                                                                                                    | Paused by user                                                          | Operating System          | 7.2.4                                           | 7.2.4                                             |
|                                                                                    | -                                                                                                    | 00000 07 000.                                                           | Software Version          | 7.2.4-169                                       | 7.2.4-169                                         |
| Active System (HA s                                                                | synchronization time : Tue Jul 18 16                                                                                         | 10.4.11.84<br>6:57:35 2023 )                                            | Model                     | Secure Firewall Management<br>Center for VMware | Secure Firewall Management<br>Center for VMware   |
| Standby System (HA s                                                               | ynchronization time : Tue Jul 18 16                                                                                          | 10.4.11.85<br>6:57:07 2023 )                                            |                           |                                                 |                                                   |

目的のFMCをアクティブにする

Warnings about processes and overwrite any configuration done in the standby peer」でYESを選択して続行します。

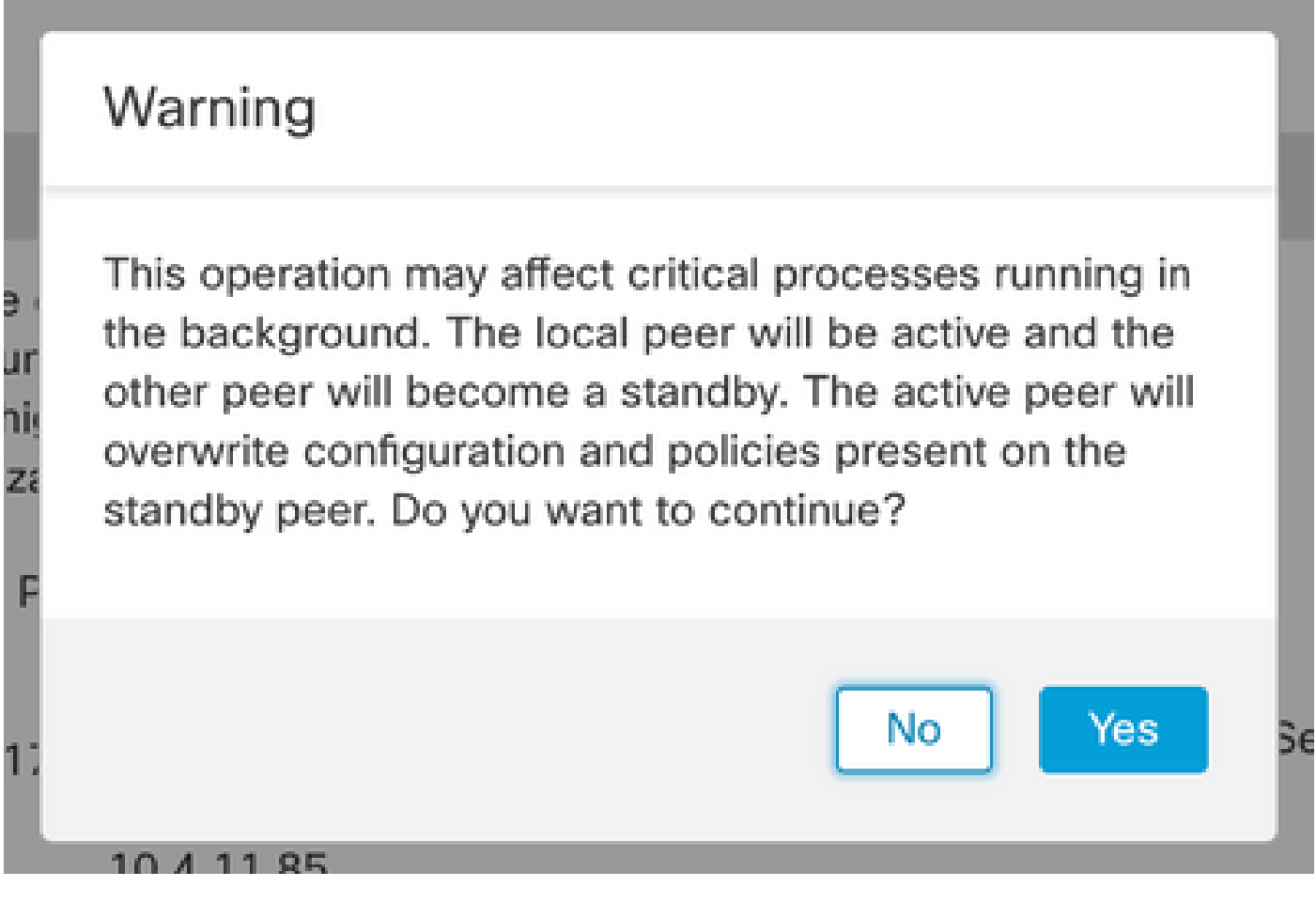

スタンバイピアでのアクティブな上書き設定に関する警告

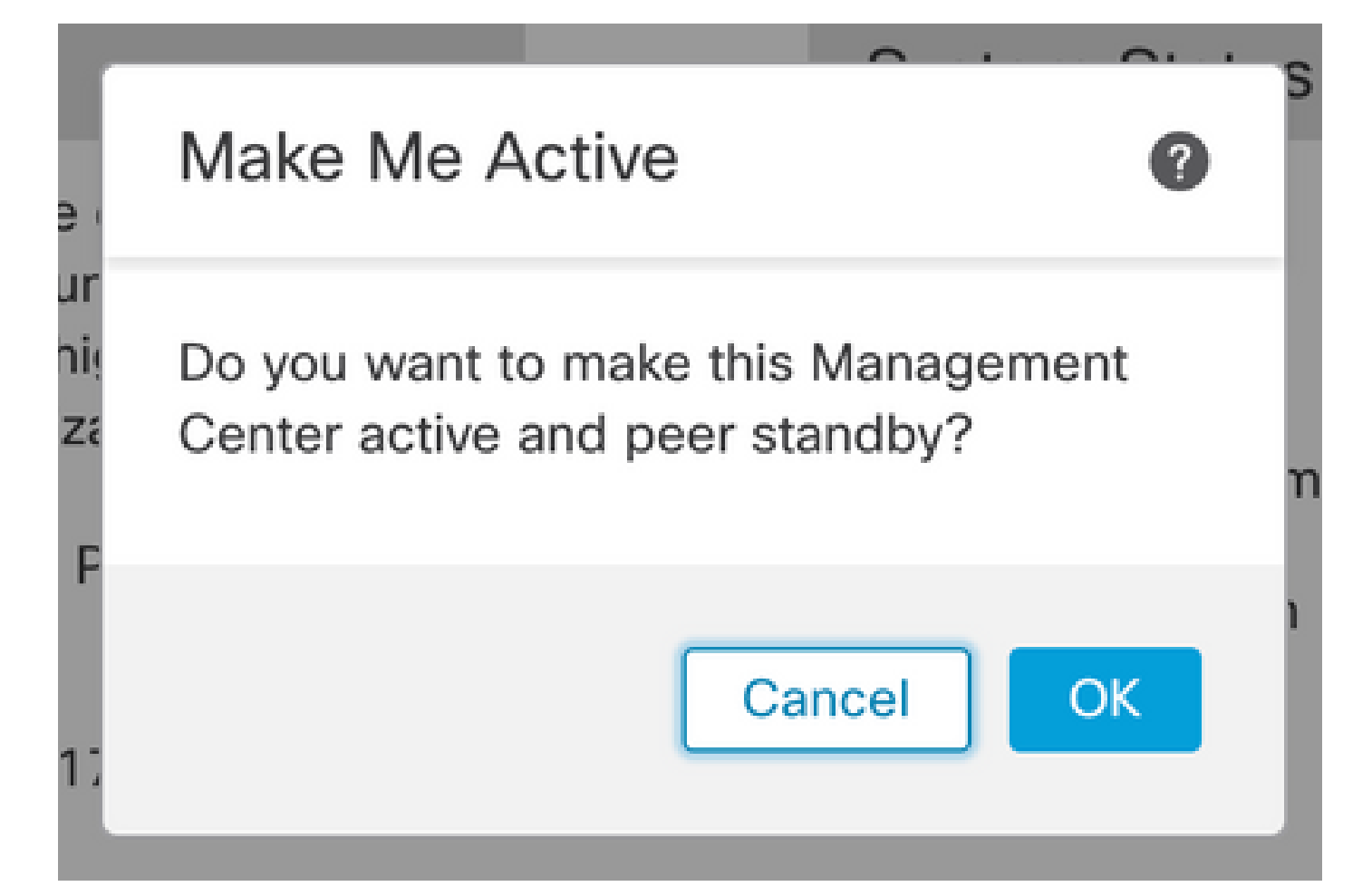

## System Status

ve
Resolving split brain, making this

rur
Management Center active.

hig
Please Wait...

分割脳解像

#### 同期が再開され、他のFMCがスタンバイモードに切り替わるまで待ちます。

|         | Firewall Manag<br>Integration / Other Int | ement Center<br>egrations / High Availabilit | y Overview                                                                                                    | Analysis                               | Policies                           | Devices                        | Objects          | Integration        | ſ                                         | Deploy            | ۹        | <b>6</b> <      | F Ø                         | admin 🔻                   | cisco SECURE  |
|---------|-------------------------------------------|----------------------------------------------|----------------------------------------------------------------------------------------------------|----------------------------------------|------------------------------------|--------------------------------|------------------|--------------------|-------------------------------------------|-------------------|----------|-----------------|-----------------------------|---------------------------|---------------|
| Cloud S | ervices Realms                            | Identity Sources                             | High Availability                                                                                                    | eStreamer                              | Host Input (                       | Client Sm                      | art Software N   | fanager On-Prem    | n                                         |                   |          |                 |                             |                           | Peer Manager  |
|         |                                           |                                              |                                                                                                    |                                        |                                    |                                |                  | E2 Mai             | ke Me Active                              | ¢≱ B              | reak H   | IA              | II                          | Pause Syr                 | nchronization |
|         |                                           | 2                                            | ligh availability operations included the second second seco | ons are in progre<br>de file copy whic | ess. The status<br>h may take time | messages and<br>e to complete. | alerts on this p | age are temporary. | . Please check after h                    | igh availa        | bility c | peration        | s are co                    | omplete. >                | <             |
|         | Summary                                   |                                              |                                                                                                    |                                        |                                    |                                | System S         | tatus              |                                           |                   |          |                 |                             |                           |               |
|         | Summary                                   |                                              |                                                                                                    |                                        |                                    |                                | Oystern c        | natus              |                                           |                   |          |                 |                             |                           |               |
|         | Status                                    | 🔺 Tempo                                      | rarily degraded- high                                                                                                    | availability ope                       | erations are in<br>progress.       |                                |                  |                    | Local<br>Split Brain - Pri<br>(10.4.11.84 | imary<br>4)       |          | Split E         | Remo<br>rain - 1<br>(10.4.1 | ote<br>Secondar<br>11.85) | У             |
|         | Synchronization                           |                                              |                                                                                                    |                                        | 🔺 Failed                           |                                | Operating        | System             | 7.2.4                                     |                   |          |                 | 7.2                         | 2.4                       |               |
|         | Active System                             | (HA                                          | synchronization time                                                                                                    | : Tue Jul 18 17                        | 10.4.11.84<br>:27:28 2023 )        |                                | Software V       | ersion             | 7.2.4-169                                 | 9                 |          |                 | 7.2.4                       | -169                      |               |
|         | Standby System                            | (HA                                          | synchronization time                                                                                                    | : Tue Jul 18 17                        | 10.4.11.85<br>:26:56 2023 )        |                                | Model            |                    | Secure Firewall Ma<br>Center for VM       | inagemei<br>Iware | nt       | Secure I<br>Cer | irewall<br>ter for          | ll Managen<br>r VMware    | nent          |
|         |                                           |                                              |                                                                                                    |                                        |                                    |                                |                  |                    |                                           |                   |          |                 |                             |                           |               |

FMCの同期

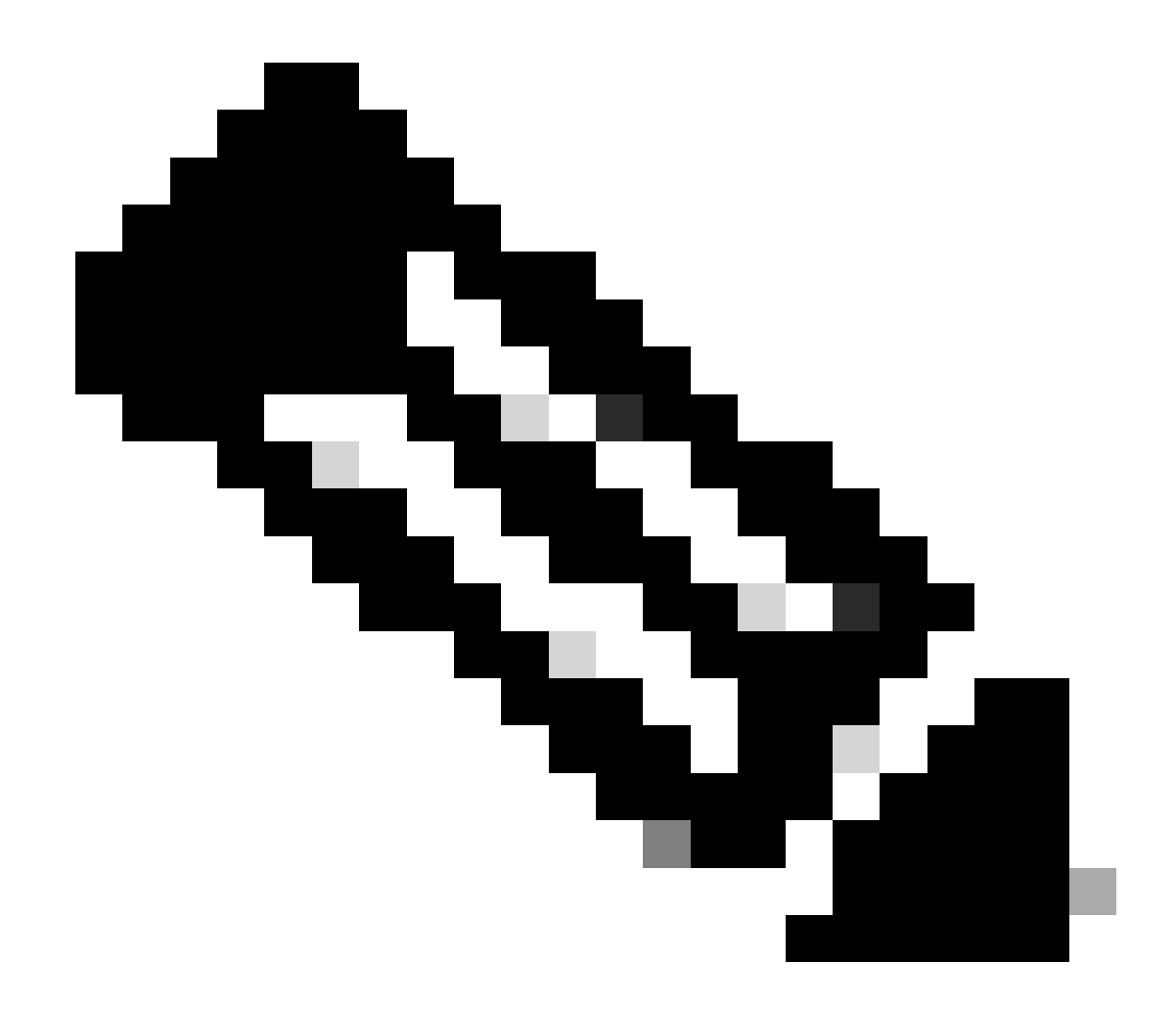

注:同期が完了するまでに最大20分かかることがあります。

アップグレードプロセスを完了するには、保留中の変更をFMCアクティブユニットに展開します。

検証

両方のFMCが同じバージョンにあり、同期が完了すると、HA Summaryタブは次のようになります。 統合>高可用性

|         | Firewall M     | lanagen<br>Ither Integra | nent Center<br>ations / High Availability | Overview             | Analysis                                                | Policies       | Devices  | Objects          | Integration    |                                                 | Deploy | ۹       | <b>6</b> 9 +                                    | 🔅 🍘 admin 🕯  | cisco SECURE  |
|---------|----------------|--------------------------|-------------------------------------------|----------------------|---------------------------------------------------------|----------------|----------|------------------|----------------|-------------------------------------------------|--------|---------|-------------------------------------------------|--------------|---------------|
| Cloud S | ervices F      | Realms                   | Identity Sources                          | High Availability    | eStreamer                                               | Host Input (   | Client S | Smart Software M | Manager On-Pre | em                                              |        |         |                                                 |              | Peer Manager  |
|         |                |                          |                                           |                      |                                                         |                |          |                  | Sw             | vitch Peer Roles                                | ¢ø E   | Break H | A                                               | II Pause Sy  | nchronization |
|         | Summar         | у                        |                                           |                      |                                                         |                |          | System S         | Status         |                                                 |        |         |                                                 |              |               |
|         | Status         |                          |                                           | Synch                | nronization task                                        | is in progress |          |                  |                | Local                                           | imary  |         | Star                                            | Remote       | v             |
|         | Synchronia     | zation                   |                                           |                      |                                                         | OK 📀           |          |                  |                | (10.4.11                                        | .84)   |         | otur                                            | (10.4.11.85) | ,             |
|         | Active Sys     | stem                     | ( 44.                                     | unchronization time  | . Tuo lul 19 17                                         | 10.4.11.84     |          | Operating        | System         | 7.2.4                                           | 1      |         |                                                 | 7.2.4        |               |
|         |                |                          | ( nA s                                    | synchronization time | . Tue Jui 16 17                                         | .27.20 2023 )  |          | Software V       | /ersion        | 7.2.4-1                                         | 69     |         |                                                 | 7.2.4-169    |               |
|         | Standby System |                          | ( HA s                                    | synchronization time | 10.4.11.85<br>ization time : Tue Jul 18 17:28:00 2023 ) |                |          | Model            |                | Secure Firewall Management<br>Center for VMware |        | ent     | Secure Firewall Management<br>Center for VMware |              | ment          |

#### FMCでのアップグレードの検証

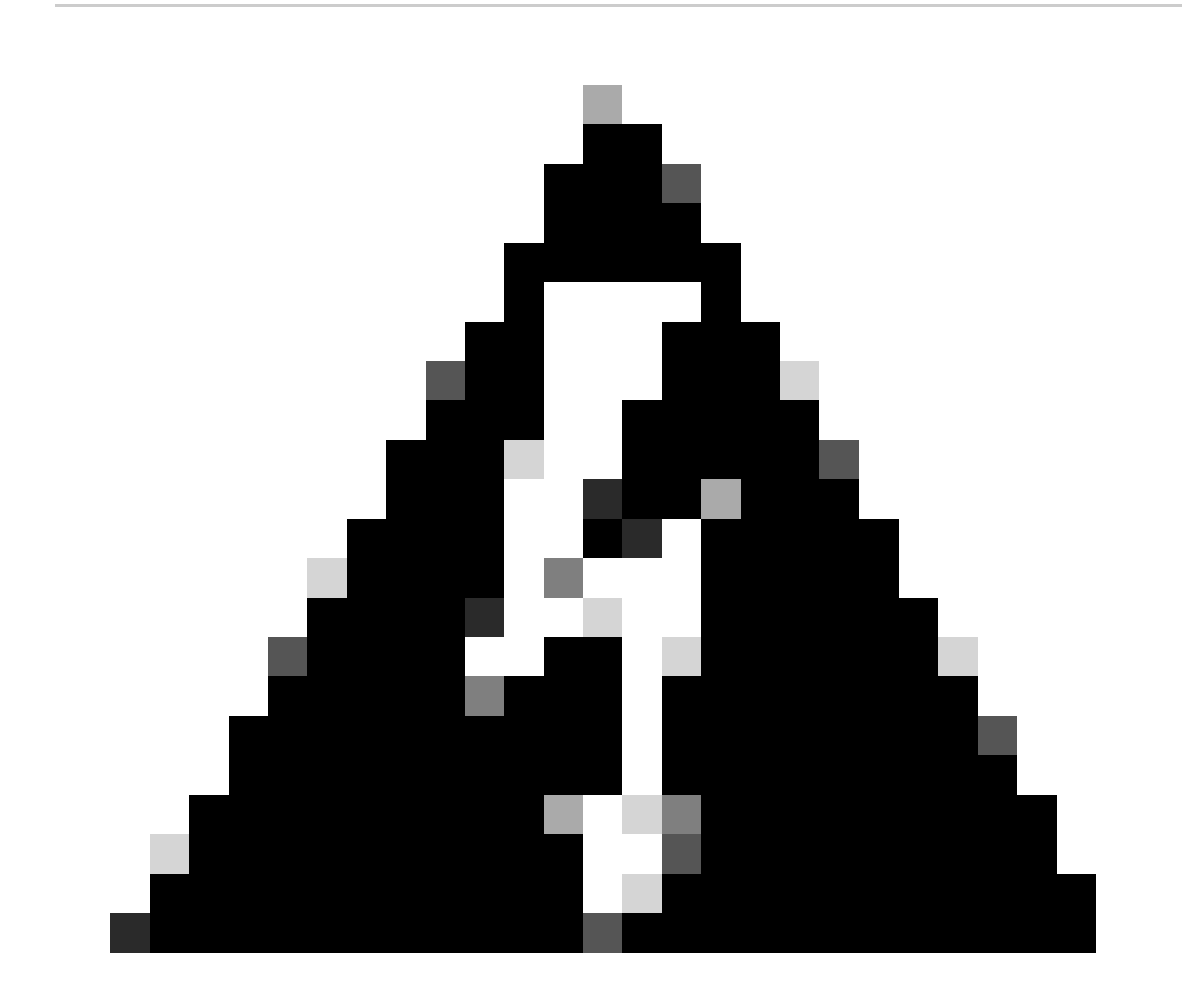

警告:最終同期ステータスが「degraded」または「OK」以外になっている場合は、TACにお問い合わせください。

翻訳について

シスコは世界中のユーザにそれぞれの言語でサポート コンテンツを提供するために、機械と人に よる翻訳を組み合わせて、本ドキュメントを翻訳しています。ただし、最高度の機械翻訳であっ ても、専門家による翻訳のような正確性は確保されません。シスコは、これら翻訳の正確性につ いて法的責任を負いません。原典である英語版(リンクからアクセス可能)もあわせて参照する ことを推奨します。